Horace O' Bryant School Athletic Clearance

Thank you for your interest in athletics at Horace O'Bryant School. All athletes must complete an application at AthleticClearance.com and a series of courses found at NFHSlearn.com. The process of completing an application is outlined below.

- 1. Visit Athleticclearance.com and choose your state. (Florida)
- 2. Watch a quick tutorial video on how to navigate the site.
- 3. Register. Parents( Students) register with a valid email username and password. The system will then ask you to type in code to verify that you are human. ( If this step is skipped, your account will not activate.)
- 4. Login using the email address you registered your account with.
- 5. Select " New Clearance" to start the process.
- 6. Choose the school year in which the student plans to participate. Choose the school ( Horace O'Bryant) and the sport(s) the student intends to participate in.
- 7. Parents will complete all required fields for student information, educational history, medical history, and signature forms. You must have insurance to participate.
- 8. Download, complete, and then upload the EL2 physical form. You will also need consent for the medical treatment form.
- 9. The CMT form must be notarized before uploading.
- 10. There is a link to the NFHSlearn.com website to register and view the three free videos required by the state of Florida. Concussion in Sports, Heat Illness Prevention, and Sudden Cardiac Arrest. The videos are free, but you will go through a purchase process. Once you have completed the courses, you must download the certificate and upload it to athletic clearance.
- 11. Once you have received the confirmation message, you will know you are registered and have begun the process. You are not cleared to participate until you receive the clearance email.
- 12. If you would like to register for additional sports, you may check off those sports below the confirmation message; electronic signatures will be applied to those different sports. \*\* Please only select sports that you will play.
- 13. The Athletic Director will electronically review this data to clear your athlete for participation in athletics at Horace O'Bryant School.
- 14. If you have any questions or concerns, don't hesitate to contact the Athletic Director.

## Keia Hughes

Athletic Director Keiawanna.Hughes@keysstudents.com 305-296-5628